# 第4章 トラブルシュート

# 4.1. 概要

「Network Utility」をインストールして起動したが正常に動作していないように思われる場合 には、下記の項目を確認してみてください。 【制限】「1.2. Network Utility での制限事項 1~2」

説明の中に出てくる < TCP/IP > と < IPX/SPX > は、「Network Utility」を起動しているクライアン ト PC の環境が TCP/IP の場合と IPX/SPX の場合で、確認する項目がことなる場合があるので、 「Network Utility」を起動しているクライアント PC の環境のプロトコルに合わせて確認してく ださい。

1.デバイスリストウィンドウに何も表示されない。 「4.1.1. 問題ケース1」

2.デバイスリストウィンドウのデバイスが×になっている。 「4.1.2. 問題ケース2」

3. デバイスリストウィンドウのデバイスすべてが×になっている。 「4.1.3. 問題ケース3」

4.デバイスリストウインドウに目的のデバイスが表示されない。 「4.1.4. 問題ケース4」

5. デバイスリストウィンドウに別のネットワークのデバイスが表示されている。 「4.1.5. 問題ケース5」

6.デバイスリストウィンドウに別のネットワークのデバイスがX印表示されている。「4.1.6. 問題ケース6」

# 4.1.1.問題ケース1

デバイスリストウインドウに何も表示されない場合は、下記項目を順にご確認ください。

#### <u>1.ネットワークアダプタは正しく動作していますか?<TCP/IP><IPX/SPX></u>

「Network Utility」を起動しているクライアント PC のネットワークコンピューターで、他の P C がブラウズできていますでしょうか?出来ていないようでしたら「Network Utility」を起動 しているクライアント PC のネットワークアダプタが正常に動作していない恐れがあります。

#### <u>2.TCP/IP もしくは IPX/SPX がインストールされていますか? < TCP/IP > < IPX/SPX ></u>

「Network Utility」は、TCP/IP 環境か IPX 環境でご使用いただけるユーティリティーです。 「Network Utility」を起動しているクライアント PC のネットワークコンピューターのプロパテ ィーで、TCP/IP か IPX/SPX がインストールされていることを確認してください。

#### <u>3.IP アドレスが正しく設定されていますか? < TCP/IP></u>

「Network Utility」を起動しているクライアント PC のネットワークコンピューターのプロパティーから、TCP/IP プロトコルのプロパティーを起動して、設定されている IP アドレスが、ご使用のネットワーク環境のアドレス体系と一致していることを確認してください。

#### <u>4.SNMP コミュニティ名が変更されていませんか? < TCP/IP > < IPX/SPX ></u>

「Network Utility」は、SNMPでネットワーク上の機器を管理しています。 このため、SNMPコミュニティ名が一致している機器しかデバイスリストに表示されません。 表示されていないデバイスのコミュニティ名と「Network Utility」のコミュニティ名が異なっ ていないかどうかを確認ください。

### 4.1.2.問題ケース2

デバイスリストウインドウに表示されているネットワーク機器で、 🔀 や🗭 のようになってい るネットワーク機器がある場合は、下記項目を順にご確認ください。

#### 1.電源が入っていますか? < TCP/IP > < IPX/SPX >

デバイスの電源と接続されている HUB の電源が ON になっていることを確認してください。

#### <u>2.ネットワークケーブルが接続されていますか? < TCP/IP > < IPX/SPX ></u>

接続されている HUB のリンクを確認してください。

#### <u>3.情報が更新されていますか? < TCP/IP > < IPX/SPX ></u>

自動更新の設定で、「自動更新を有効にする」のチェックが外れていませんか?稼働していなかったデバイスの情報が残っている可能性がありますので、手動で「表示」 「最新情報に更新」を実行してみてください。また、デバイスが正常に稼働していても、ネットワークの負荷が大きいためにデバイスからの返答に時間がかかることによってX印表示されることがあります。この場合も、同様に最新情報に更新してみてください。

#### <u>4.IP アドレスが変更されていませんか? < TCP/IP ></u>

「Network Utility」は、終了時に自動的にネットワーク情報を情報ファイル「StartUpFile.kdf」 に保存します。

このため、次回「Network Utility」の起動時にデバイスの IP アドレスが変更されていた場合は、 昔の IP アドレスで検索するので、通信不能状態として表示されます。

このような場合は、リストからデバイスを削除し、検索で新しい IP アドレスを指定して新たに リストに加えるようにしてください。

#### <u>5.SNMP コミュニティ名が変更されていませんか? < TCP/IP > < IPX/SPX ></u>

「Network Utility」は、SNMP でネットワーク上の機器を管理しています。

このため、SNMPコミュニティ名が一致していないと通信不能状態として表示されます。

🔀表示されているデバイスのコミュニティ名と「Network Utility」のコミュニティ名が異な っていないかどうかを確認ください。

# 4.1.3.問題ケース3

デバイスリストウインドウに表示されているネットワーク機器がすべて<mark>区や</mark>みのようになっている場合は、下記項目を順にご確認ください。

#### <u>1.ネットワークケーブルが接続されていますか? < TCP/IP > < IPX/SPX ></u>

接続されている HUB のリンクを確認してください。

#### <u>2.ネットワークアダプタは正しく動作していますか?<TCP/IP><IPX/SPX></u>

「Network Utility」を起動しているクライアント PC のネットワークコンピューターで、他の P C がブラウズできていますか?出来ていないようでしたら「Network Utility」を起動している クライアント PC のネットワークアダプタが正常に動作していない恐れがあります。

#### <u>3.クライアントPCのIPアドレスが変更されていませんか?<TCP/IP></u>

「Network Utility」を起動しているクライアント PC のネットワークコンピューターのプロパティーで TCP/IP プロトコルの IP アドレスが、変更されていないか確認してください。

#### <u>4.SNMP コミュニティ名が変更されていませんか? < TCP/IP > < IPX/SPX ></u>

「Network Utility」は、SNMP でネットワーク上の機器を管理しています。 このため、「Network Utility」の SNMP コミュニティ名がすべてのデバイスのコミュニティ名と 異なっていた場合はこのような現象になります。「Network Utility」のコミュニティ名を確認し てください。

# 4.1.4.問題ケース4

デバイスリストウインドウに管理したいデバイスが表示されない場合は、下記項目を順にご確認 ください。

#### 1. 電源が入っていますか? < TCP/IP> < IPX/SPX>

デバイスの電源と接続されている HUB の電源が ON になっていることを確認してください。

#### 2.ネットワークケーブルが接続されていますか? < TCP/IP > < IPX/SPX >

接続されている HUB のリンクを確認してください。

## <u>3.SNMP コミュニティ名が変更されていませんか? < TCP/IP > < IPX/SPX ></u>

このため、「Network Utility」の SNMP コミュニティ名と管理したいデバイスのコミュニティ名 が異なっている場合は、通信することができません。管理したいデバイスののコミュニティ名と 「Network Utility」のコミュニティ名が異なっていないかどうかを確認ください。 <u>4.管理したいデバイスが異なるセグメント上に存在していませんか? <TCP/IP> < IPX/SPX></u> 管理したいデバイスが「Network Utility」と異なるセグメント上に存在する場合、検索によっ てネットワークアドレスを認識するまで、デバイスを表示することができません。 「Network Utility」の検索で、デバイスを検索してグループ登録を行ってください。 検索の結果で管理したいデバイスが見つかった場合は、次回の「Network Utility」の起動時か らは管理したいデバイスがデバイスリストに表示されるようになります。

### 4.1.5.問題ケース5

デバイスリストウィンドウに別のネットワークのデバイスが表示されている場合は、下記項目を ご確認ください。

#### <u>1.ネットワークアダプタの選択は正しくされていますか? < TCP/IP > < IPX/SPX ></u>

「Network Utility」を起動しているクライアント PC にネットワークアダプタが複数インストー ルされている場合、「Network Utility」起動時にどちらのネットワークアダプタを使用するか選 択しますが、その時に監視を行いたいネットワークと接続されているネットワークアダプタが一致し ていますか?

また、IPX/SPX を使用されている環境では、IPX/SPX は複数のネットワークアダプタがインスト ールされている場合は、どちらか1方にしかバインドできません。

IPX/SPX による検索は、バインドされているネットワークアダプタ側のネットワークを常に表示 していますのでご注意ください。

# 4.1.6.問題ケース6

デバイスリストウィンドウに別のネットワークのデバイスがX印表示されている場合は、下記項 目をご確認ください。

#### 1.情報ファイルに以前の履歴が残っていませんか? < TCP/IP > < IPX/SPX >

別のネットワークのデバイスがすべて×印表示されている場合、以前の履歴が情報ファイルに残っている可能性があります。管理する必要のないデバイスであれば、デバイスリストから削除してください。